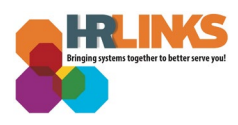

## Military Leave in HR Links (Supervisor)

Employees called to active duty, active duty training, and inactive duty training must furnish their Supervisor with a copy of their military orders or a statement from their commanding officer verifying their attendance at military duty. Once military orders are provided to the supervisor, the supervisor is required to initiate the first military leave request on behalf of the employee.

## Submit and Approve Military Leave Request in HR Links

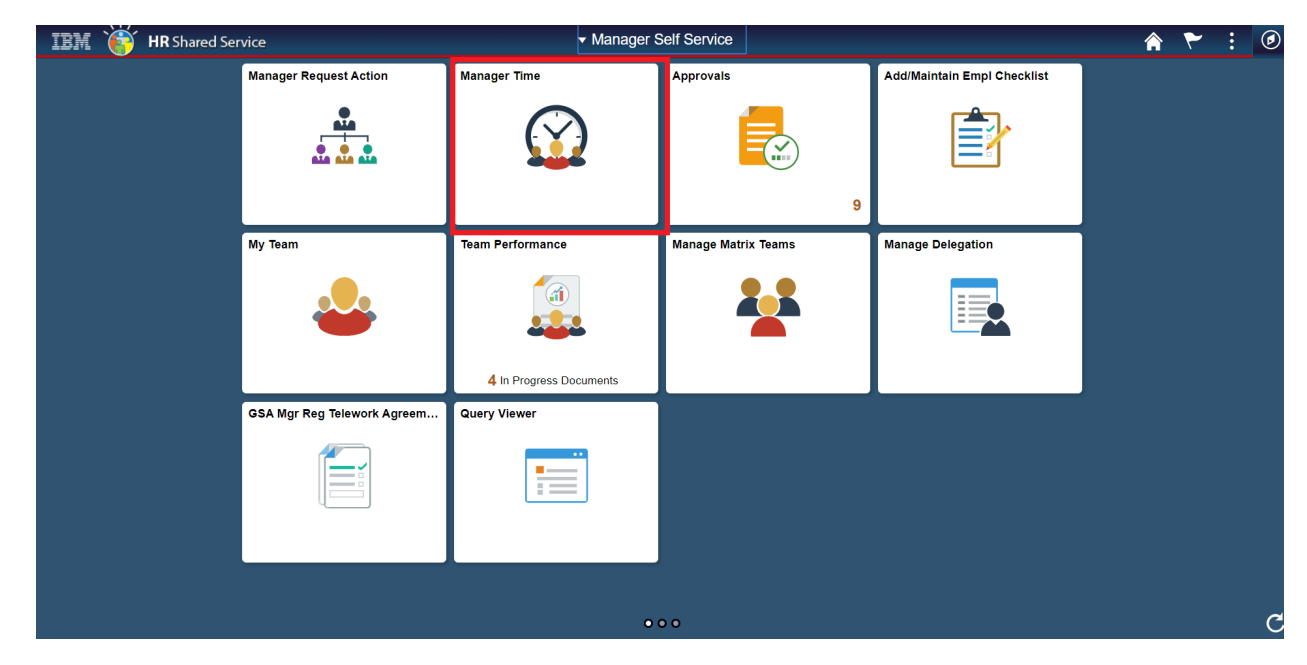

1. From the *Manager Self Service* homepage, go to **Manager Time** tile.

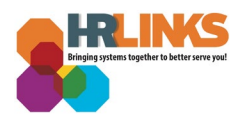

| Manager Self Service        |                                                                                     |             | Mana                              | iger Tim          | 9                       |                    |           |                     |                   |              | Â  | ۲ | : 🙆        |
|-----------------------------|-------------------------------------------------------------------------------------|-------------|-----------------------------------|-------------------|-------------------------|--------------------|-----------|---------------------|-------------------|--------------|----|---|------------|
| ☑ Report Employee Time      | Report Time                                                                         |             |                                   |                   |                         |                    |           |                     |                   |              |    |   | New Window |
| Approve Employee Time       | Employee Selection                                                                  | n           |                                   |                   |                         |                    |           |                     |                   |              |    |   |            |
| Assign Employee Schedule    | Change View<br>*View By Calend                                                      | ar Period 🔹 |                                   | ×                 | Show Schedu             | le Information     |           |                     |                   |              |    |   |            |
| Request Employee Absence/OT | Date 01/19/2                                                                        | )20 🕅 🗘     |                                   | Pre               | vious Period            | Nex                | t Period  |                     |                   |              |    |   |            |
| Approve Employee Absence/OT | Time Summary Den                                                                    | nographics  | 1 01/19/2020 - 02/01/202          | :0                |                         |                    |           | ŀ                   | rersonalize   Fin | 0 [[2] 1-30  | 13 |   |            |
| 📳 Employee Absence Balances | Employee Name                                                                       | Employee ID | Job Title                         | Reported<br>Hours | Hours to be<br>Approved | Scheduled<br>Hours | Exception | Reported<br>Absence | Hours<br>Approved | Denied Hours |    |   |            |
| Employee Absence/OT History | Employee                                                                            |             | Management and<br>Program Analyst | 0.0               | 0.0                     | 80.0               |           |                     | 0.0               | 0.0          | Î  |   |            |
|                             |                                                                                     |             | Program Analyst                   | 0.0               | 0.0                     | 80.0               |           |                     | 0.0               | 0.0          | Ŀ  |   |            |
|                             | Approve Reported Time<br>Approve Absence<br>Manager Self Service<br>Time Management | 1           |                                   |                   | 0.0                     |                    |           |                     |                   |              | ×  |   |            |

2. Go to **Request Employee Absence/OT** and Select Employee to enter military leave request for and click **Select.** 

| Manager Self Service        |                 |                       | Manager           | r Time      |                |           |                                   |                                  | Â | ۲ | : | ٢ |
|-----------------------------|-----------------|-----------------------|-------------------|-------------|----------------|-----------|-----------------------------------|----------------------------------|---|---|---|---|
| Report Employee Time        |                 |                       |                   |             |                |           |                                   |                                  |   |   |   |   |
| Approve Employee Time       | Employee Select | tion Criteria         |                   |             |                |           |                                   |                                  |   |   |   |   |
| Assign Employee Schedule    |                 | As Of Date 01/28/2020 | Refresh Employees |             |                |           |                                   |                                  |   |   |   |   |
|                             |                 |                       |                   |             |                |           |                                   | Find Employee                    |   |   |   |   |
| Request Employee Absence/OT | Select          | Name                  | EmpLID            | Empl Status | Full/Part Time | HR Status | Intersonalize                     | Pirst 1-3 of 3 Department        |   |   |   |   |
| Approve Employee Abconce/OT | Select          | Employee              | Cimprio           | Active      | Full-Time      | Active    | Management and<br>Program Analyst | HR Innovation and<br>Integration |   |   |   |   |
|                             | Select          |                       |                   | Active      | Full-Time      | Active    | Management and<br>Program Analyst | HR Innovation and<br>Integration |   |   |   |   |
| Employee Absence Balances   | Select          |                       |                   | Active      | Full-Time      | Active    | IT Specialist<br>(APPSW)          | HR Innovation and<br>Integration |   |   |   |   |
| Employee Absence/OT History | 1               |                       |                   |             |                |           |                                   |                                  |   |   |   |   |

3. Select **Start Date** for Military Leave and Select **Filter by Type** as Regular Military

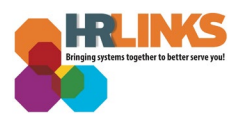

| C Manager Self Service      | Manager Time                                                                                                    | Â | ۲ | ø |
|-----------------------------|----------------------------------------------------------------------------------------------------|---|---|---|
| 👔 Report Employee Time      | Request Absence                                                                                                    |   |   |   |
| Approve Employee Time       | Management and Program Analyst                                                                                                    |   |   |   |
| Assign Employee Schedule    | v Instructions Enter Start Date and Absence Name. Then complete the rest of the required fields before submitting or save for later your request.                                                                          |   |   |   |
| Request Employee Absence/OT | Absence Detail @                                                                                                    |   |   |   |
| Approve Employee Absence/OT | *Start Date 01/15/2020 (F)<br>Filter by Type All                                                                                                    |   |   |   |
| Employee Absence Balances   | Credit Hours Used  CRatin Jonal Guard Military Disabled Veteran Leave                                                                                                    |   |   |   |
| Employee Absence/OT History | Comments Donated Leave Used Emergency Duty - Mitary Home Leave UWOP                                                                                                    |   |   |   |
|                             | Go To View Absence Request<br>Williamy Respute<br>Preguest<br>* Required Field<br>* Required Field<br>* Required Field<br>* Required Field<br>* Required Comp Time Used<br>Union Official Time<br>Weather and Safety Leave |   |   |   |

4. In the **Absence Name** field, select Regular Military leave hours, then click **Submit**.

| Manager Self Service        | Manager Time                                                                                                    | Â | ۲ | : Ø |
|-----------------------------|----------------------------------------------------------------------------------------------------|---|---|-----|
| 😧 Report Employee Time      | Request Absence                                                                                                    |   |   |     |
| Approve Employee Time       | Management and Program Analyst                                                                                                    |   |   |     |
| Assign Employee Schedule    | Instructions Enter Start Date and Absence Name. Then complete the rest of the required fields before submitting or save for later your request. |   |   |     |
| Request Employee Absence/OT | Absence Detail @                                                                                                    |   |   |     |
| Approve Employee Absence/OT |                                                                                                    |   |   |     |
| Employee Absence Balances   | Fliter by Type Regular Military                                                                                                    |   |   |     |
| Employee Absence/OT History | Partial Days None                                                                                                    |   |   |     |
|                             | Calculate Duration                                                                                                    |   |   |     |
|                             | Workflow                                                                                                    |   |   |     |
|                             | Allow Request By Employee and Manager<br>Request As Employee •                                                                                  |   |   |     |
|                             | Comments                                                                                                    |   |   |     |
|                             | Requestor Comments Military Leave statement submitted for 1/15 start date                                                                       |   |   |     |
|                             | Go To View Absence Request History View Absence Balances Submit Save for Later Return to Direct Reports                                         |   |   |     |
|                             | * Required Field                                                                                                    |   |   |     |

5. Select **Yes** on the Submit Confirmation page.

| < Manager Self Service        | Manager Time        | â | ۲ | : | ۲ |
|-------------------------------|---------------------|---|---|---|---|
| Report Employee Time          | Request Absence     |   |   |   |   |
| Approve Employee Time         | Submit Confirmation |   |   |   |   |
| Assign Employee Schedule      |                     |   |   |   |   |
| I Request Employee Absence/OT | Yes No              |   |   |   |   |
| Approve Employee Absence/OT   |                     |   |   |   |   |
| Employee Absence Balances     |                     |   |   |   |   |
| Employee Absence/OT History   |                     |   |   |   |   |
|                               | <b>u</b>            |   |   |   |   |
|                               |                     |   |   |   |   |
|                               |                     |   |   |   |   |
|                               |                     |   |   |   |   |
|                               |                     |   |   |   |   |
|                               |                     |   |   |   |   |
|                               |                     |   |   |   |   |

6. A Request Absence Approve Confirmation page will display. Click OK.

| K Manager Self Service Manager Time                                                                                                    | ۲ | : | ۲ |
|----------------------------------------------------------------------------------------------------|---|---|---|
| Kanager Self Service     Manager Self Service     Request Employee Time     Approve Employee Schedule     Request Employee Absence/OT     Approve Employee Absence/OT     Employee Absence/OT History     Imager Self Service |   | • |   |

7. An **Absence Approval** Page will display.

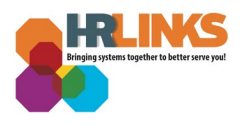

| Report Employee Time        | Request Det                   | ails                                                                                              |                                |            |                                                        |  |  |  |  |  |  |  |  |
|-----------------------------|-------------------------------|---------------------------------------------------------------------------------------------------|--------------------------------|------------|--------------------------------------------------------|--|--|--|--|--|--|--|--|
|                             |                               |                                                                                                   |                                |            |                                                        |  |  |  |  |  |  |  |  |
| Approve Employee Time       | Employee<br>Management and Pr | rogram Analyst                                                                                    |                                |            |                                                        |  |  |  |  |  |  |  |  |
| Assign Employee Schedule    | View Request State            | us and Approval Deta                                                                              | ails                           |            |                                                        |  |  |  |  |  |  |  |  |
| Request Employee Absence/OT | Details 👔                     |                                                                                                   |                                |            |                                                        |  |  |  |  |  |  |  |  |
| Approve Employee Absence/OT |                               | Start Date 0                                                                                      |                                |            |                                                        |  |  |  |  |  |  |  |  |
| Employee Absence Balances   |                               | End Date 01/17/2020<br>Absence Name Regular Military<br>Partial Days None<br>Duration 18:00 Hours |                                |            |                                                        |  |  |  |  |  |  |  |  |
| Employee Absence/OT History |                               | Partial Days None Duration 18:00 Hours Status Approved                                            |                                |            |                                                        |  |  |  |  |  |  |  |  |
|                             | Workflow                      | Status A                                                                                          | pproved                        |            |                                                        |  |  |  |  |  |  |  |  |
|                             | All                           | low Request By Er<br>Request As Er                                                                | mployee and Manager<br>mployee |            |                                                        |  |  |  |  |  |  |  |  |
|                             | Request History               |                                                                                                   |                                |            | Personalize   🗇 First 🛞                                |  |  |  |  |  |  |  |  |
|                             | Approval Process              | Status                                                                                            | Name                           | Date       | Comments                                               |  |  |  |  |  |  |  |  |
|                             | Absence Request               | Submitted                                                                                         | Employee                       | 01/28/2020 | Military Leave statement submitted for 1/15 start date |  |  |  |  |  |  |  |  |
|                             | Absence Request               | Approved                                                                                          | Supervisor                     | 01/28/2020 |                                                        |  |  |  |  |  |  |  |  |

## Submit and Approve Timesheet with Military leave request in HR Links

Note: If Employee is not already out on military leave they may enter their own timesheet for approval after the initial military leave request is input by their supervisor.

1. Go back to the **Employee Report Time** tab and **select the Employee**'s name on the Timesheet Summary page.

| Manager Self Service        |                                                                                     |                | Mana                              | iger Tim          | 8                       |                    |           |                     |                   | ·            | Â | ۲ | :   | ۲      |
|-----------------------------|-------------------------------------------------------------------------------------|----------------|-----------------------------------|-------------------|-------------------------|--------------------|-----------|---------------------|-------------------|--------------|---|---|-----|--------|
| 🕥 Report Employee Time      | Report Time                                                                         |                |                                   |                   |                         |                    |           |                     |                   |              |   |   | New | Window |
| Approve Employee Time       | Employee Selection                                                                  |                |                                   |                   |                         |                    |           |                     |                   |              |   |   |     |        |
| Assign Employee Schedule    | Change View<br>*View By Calendar Period                                             | Ŧ              |                                   | ×                 | Show Schedu             | le Information     |           |                     |                   |              |   |   |     |        |
| Request Employee Absence/OT | Date 01/19/2020                                                                     | φ              |                                   | Pre               | vious Period            | Nex                | t Period  |                     |                   |              |   |   |     |        |
| Approve Employee Absence/OT | Employees For Kristina Ellingson<br>Time Summary Demographics                       | n, Totals From | 01/19/2020 - 02/01/202            | 20                |                         |                    |           | F                   | Personalize   Fir | d 🔝 1-3 of 3 |   |   |     |        |
| Employee Absence Balances   | Employee Name                                                                       | Employee ID    | Job Title                         | Reported<br>Hours | Hours to be<br>Approved | Scheduled<br>Hours | Exception | Reported<br>Absence | Hours<br>Approved | Denied Hours |   |   |     |        |
|                             | Employee                                                                            |                | Management and<br>Program Analyst | 0.0               | 0.0                     | 80.0               |           |                     | 0.0               | 0.0          | ^ |   |     |        |
|                             |                                                                                     |                | Management and<br>Program Analyst | 0.0               | 0.0                     | 80.0               |           |                     | 0.0               | 0.0          |   |   |     |        |
|                             |                                                                                     |                | IT Specialist (APPSW)             | 0.0               | 0.0                     | 80.0               |           |                     | 0.0               | 0.0          | • |   |     |        |
|                             | Approve Reported Time<br>Approve Absence<br>Manager Self Service<br>Time Management |                |                                   |                   |                         |                    |           |                     |                   |              |   |   |     |        |

2. Select **Apply Schedule** on the Employee's Timesheet.

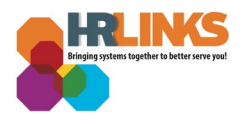

| < Manager Self Service        |                  |                  |                               |                            |                      |                | ľ           | Manag       | jer Ti      | ime         |                  |                   |             |              |                                        |      | Â     | ۲       | : Ø          |
|-------------------------------|------------------|------------------|-------------------------------|----------------------------|----------------------|----------------|-------------|-------------|-------------|-------------|------------------|-------------------|-------------|--------------|----------------------------------------|------|-------|---------|--------------|
| ☑ Report Employee Time        | Times            | sheet            |                               |                            |                      |                |             |             |             |             |                  |                   |             |              |                                        |      |       |         | New Window - |
| Approve Employee Time         | Employ<br>Manage | ree<br>ment an   | nd Program An                 | lyst                       |                      |                |             |             |             |             | Employ<br>Empl R | vee ID<br>ecord 0 |             |              |                                        |      |       |         |              |
| Assign Employee Schedule      | Actions Selec    | t Anoth          | ner Timeshee                  | t                          |                      |                |             |             |             | Earlies     | t Change         | Date 01           | 1/15/2020   |              |                                        |      |       |         |              |
| B Request Employee Absence/OT |                  |                  | *View  <br>*Da                | By Calenda<br>te 01/05/202 | r Period<br>20 🛛 🙀 🕻 | 5              | ٣           |             |             |             | F                | Previous P        | Period N    | lext Period  |                                        |      |       |         |              |
| Approve Employee Absence/OT   | From S           | s<br>unday       | cheduled Hou<br>01/05/2020 to | rs 80.0                    | 01/18/202            | Repo           | rted Hou    | rs 27.0     |             |             |                  | Print Time        | sheet       |              |                                        |      |       |         |              |
| Employee Absence Balances     | Sun<br>1/5       | Mon<br>1/6       | Tue 1/7                       | /ed Thu<br>1/8 1/9         | Fri<br>1/10          | Sat<br>1/11    | Sun<br>1/12 | Mon<br>1/13 | Tue<br>1/14 | Wed<br>1/15 | Thu<br>1/16      | Fri<br>1/17       | Sat<br>1/18 | Total        | Time Reporting Co                      | de   | Туре  | Additio | al TRC Labo  |
| a Employee Absence/OT History |                  |                  |                               | ç                          | 9.0                  |                |             |             |             | 9.0         | 9.(              | 0                 |             | 9.           | 0 Award Leave Us<br>0 Regular Military | ed   | Hours |         |              |
|                               | II<br>Sa         | ive for La       | ater                          | Submi                      | t                    |                |             | A           | opply Scl   | hedule      |                  |                   |             |              |                                        |      |       |         |              |
|                               | Report           | ed Time          | Status Status                 | mmary                      | Absence/O            | T <u>E</u> xce | eptions     |             |             |             |                  |                   |             |              |                                        |      |       |         |              |
|                               | Report           | ed Tim           | e Status                      |                            |                      |                |             |             |             |             |                  |                   | Persona     | alize   Find | 1-3                                    | of 3 |       |         |              |
|                               | Date             | R                | Reported Status               |                            |                      | Total T        | RC          |             | C           | Description |                  |                   |             | Sched<br>Hrs | Comments                               |      |       |         |              |
|                               | 01/09/202        | 20 A             | Approved                      |                            |                      | 9.0 0          | 154         |             |             | Award Lea   | ve Used          |                   |             | 9.00         |                                        |      |       |         |              |
|                               | 01/15/20         | 20 A             | Approved                      |                            |                      | 9.0 0          | 151         |             |             | Regular M   | litary           |                   |             | 9.00         |                                        |      |       |         |              |
|                               | 01/16/20         | 20 A             | Approved                      |                            |                      | 9.0 0          | 151         |             |             | Regular M   | litary           |                   |             | 9.00         |                                        |      |       |         |              |
|                               | Manage           | r/Appro<br>Comme | ents                          |                            |                      |                |             |             |             |             |                  |                   |             |              |                                        |      |       |         |              |
|                               | DateT            | ïme Cre          | ated                          |                            |                      | User ID        |             |             |             |             |                  |                   |             |              |                                        |      |       |         |              |

3. **Adjust** timesheet hours to account for leave (in this example award leave and military leave) and **Submit** timesheet.

| < Manager Self Service      |            |                       |            |            |                    |             |             | I           | Mana        | ger Ti      | me          |                   |                 |             |              |                                    |                 |   | Â              | ۲       | :       | ٢      |
|-----------------------------|------------|-----------------------|------------|------------|--------------------|-------------|-------------|-------------|-------------|-------------|-------------|-------------------|-----------------|-------------|--------------|------------------------------------|-----------------|---|----------------|---------|---------|--------|
| ) Report Employee Time      | Times      | sheet                 |            |            |                    |             |             |             |             |             |             |                   |                 |             |              |                                    |                 |   |                |         | New Wi  | ndow 4 |
| Approve Employee Time       | Emplo      | yee<br>ement and      | Program    | Analyst    |                    |             |             |             |             |             |             | Employ<br>Empl Re | ee ID<br>cord 0 |             |              |                                    |                 |   |                |         |         |        |
| Assign Employee Schedule    | Actions    | •<br>t Anothe         | r Times    | heet       | Time Sour          | rce Schedu  | ule         |             |             |             | Earlies     | Change            | Date 0          | 1/15/2020   |              |                                    |                 |   |                |         |         |        |
| Request Employee Absence/OT |            |                       | *Vie       | *Date 01   | alendar Pe         | eriod       |             | ٣           |             |             |             | Pi                | revious F       | Period N    | ext Period   |                                    |                 |   |                |         |         |        |
| Approve Employee Absence/OT | From S     | Sci                   | neduled I  | Hours 8    | 0.0                | /18/2020    | Rep         | orted Hou   | irs 27.0    |             |             | P                 | rint Time       | sheet       |              |                                    |                 |   |                |         |         | _      |
| Employee Absence Balances   | Sun<br>1/5 | Mon<br>1/6            | Tue<br>1/7 | Wed<br>1/8 | Thu<br>1/9         | Fri<br>1/10 | Sat<br>1/11 | Sun<br>1/12 | Mon<br>1/13 | Tue<br>1/14 | Wed<br>1/15 | Thu<br>1/16       | Fri<br>1/17     | Sat<br>1/18 | Total        | Time Reporting C                   | ode             |   | Туре           | Additio | nal TRC | Labe   |
| Employee Absence/OT History |            | 9.0                   | 9.0        | 9.0        | 0<br>9.0           | 8.0         |             |             | 9.(         | 9.0         | 0 0         | 9.0               |                 |             | 9.1          | 001-Regular T<br>0 054 - Award Les | ime<br>ave Used | ¥ | Hours<br>Hours | 093     | Q       | ۲      |
|                             |            |                       |            |            |                    |             |             |             |             |             | 9.0         | 9.0               |                 |             | 18.          | 0 051 - Regular N                  | filitary        |   | Hours          |         |         |        |
|                             | Sa         | ave for Late          | er         | Cummo      | Submit             |             | Ew          | contions    |             |             |             |                   |                 |             |              |                                    |                 |   |                |         |         |        |
|                             | Report     | ted Time              | Status     | gumma      | iiy    <u>A</u> os | senceron _  | LA          | opuona      |             |             |             |                   |                 | Persona     | lize Find    | 1-                                 | 3 of 3          |   |                |         |         | - 1    |
|                             | Date       | Rej                   | ported Sta | itus       |                    | т           | otal        | TRC         |             | C           | escription  |                   |                 |             | Sched<br>Hrs | Comments                           |                 |   |                |         |         |        |
|                             | 01/09/20   | 20 Ap                 | proved     |            |                    |             | 9.0         | 054         |             | ,           | Award Lea   | ve Used           |                 |             | 9.00         |                                    |                 |   |                |         |         | - 1    |
|                             | 01/15/20   | 20 Ap                 | proved     |            |                    |             | 9.0         | 051         |             | 1           | Regular Mi  | litary            |                 |             | 9.00         |                                    |                 |   |                |         |         | - 1    |
|                             | 01/16/20   | 20 Ap                 | proved     |            |                    |             | 9.0         | 051         |             | 1           | Regular Mi  | litary            |                 |             | 9.00         |                                    |                 |   |                |         |         |        |
|                             | Manage     | er/Approve<br>Comment | er<br>ts   |            |                    |             |             |             |             |             |             | li.               |                 |             |              |                                    |                 |   |                |         |         |        |

4. Select **Yes** on the warning message for timesheet approval. The timesheet will be approved.

| Manager Self Service        |                        |                                    |                          | Manag         | er Time                       |                     |           |                   | Â       | ۲          | : 0        |
|-----------------------------|------------------------|------------------------------------|--------------------------|---------------|-------------------------------|---------------------|-----------|-------------------|---------|------------|------------|
| Report Employee Time        | Timeshe                | et                                 |                          |               |                               |                     |           |                   |         | N          | lew Window |
| Approve Employee Time       | Managemen              |                                    |                          |               | Employee ID                   |                     |           |                   |         |            |            |
| Assign Employee Schedule    | Actions -<br>Select An | Time Stother Timesheet             | iource Schedule          |               | Earliest Change Date 01       | /15/2020            |           |                   |         |            |            |
| Request Employee Absence/OT |                        | *View By Calenda<br>*Date 01/05/20 | ar Period                | ٣             | Previous P                    | eriod Next Period   |           |                   |         |            |            |
| Approve Employee Absence/OT | From Sund              | Scheduled Hours 80.0               | Reported                 | Hours 27.0    | Print Time                    | sheet               |           |                   |         |            |            |
| mployee Absence Balances    | Sun<br>1/5             |                                    | Once Approved the        | status canno  | be reverted back. (20020,20   | )                   | ng        | g Code            | Туре    | Additional | TRC L      |
| Employee Absence/OT History |                        | By clicking Yes, you are           | certifying that all repo | orted time wa | worked and approved accor     | ding to law and re  | gulation. | Time<br>eave Used | • Hours | 093        | _Q         |
|                             |                        | Select Yes to confirm              | n and complete the st    | atus change,  | No to return to the page with | out updating the st | atus.     | r Military        | Hours   |            |            |
|                             | Save                   | 1                                  |                          | Yes           | No                            |                     |           |                   |         |            |            |
|                             | Reported T             | ime Status                         | Absence/OT    Exceptio   | ns            |                               | Personalize   Find  | 71        | 1-3 of 3          |         |            |            |
|                             | Date                   | Reported Status                    | Total TRC                |               | Description                   | Sched<br>Hrs        | Comments  |                   |         |            |            |
|                             | 01/09/2020             | Approved                           | 9.0 054                  |               | Award Leave Used              | 9.00                |           |                   |         |            |            |
|                             | 01/15/2020             | Approved                           | 9.0 051                  |               | Regular Military              | 9.00                |           |                   |         |            |            |
|                             |                        |                                    |                          |               |                               |                     |           |                   |         |            |            |

| K Manager Time              |                            |                         | Mana                | ger Time         |              |                    |                 | Â     | ۲ | : | ٢   |
|-----------------------------|----------------------------|-------------------------|---------------------|------------------|--------------|--------------------|-----------------|-------|---|---|-----|
| Report Employee Time        |                            |                         |                     | 9.0 9.0          | 18.0         | Regular Military   |                 | Hours |   |   | 1   |
|                             | Save fo                    | or Later Submit         |                     |                  |              |                    |                 |       |   |   |     |
| Approve Employee Time       | Reported T                 | ime Status Summary Ab   | sence/OT Exceptions |                  |              |                    |                 |       |   |   |     |
| Assign Employee Schedule    | Reported 1                 | īme Status              |                     |                  |              | Personalize   Find | 🛛 🔜 🔜 1-12 of 1 | 12    |   |   |     |
|                             | Date                       | Reported Status         | Total TRC           | Description      | Sched<br>Hrs | Comments           | Exception       |       |   |   |     |
| Request Employee Absence/OT | 01/06/2020                 | Approved                | 9.0 001             | 001-Regular Time | 9.00         |                    |                 |       |   |   |     |
| Approve Employee Absence/OT | 01/07/2020                 | Approved                | 9.0 001             | 001-Regular Time | 9.00         |                    |                 |       |   |   | 1   |
| S                           | 01/08/2020                 | Approved                | 9.0 001             | 001-Regular Time | 9.00         |                    |                 |       |   |   | - 1 |
| Employee Absence Balances   | 01/09/2020                 | Approved                | 0.0 001             | 001-Regular Time | 9.00         |                    |                 |       |   |   |     |
| Employee Absence/OT History | 01/09/2020                 | Approved                | 9.0 054             | Award Leave Used | 9.00         |                    |                 |       |   |   |     |
| Employee Absence/OT History | 01/10/2020                 | Approved                | 8.0 001             | 001-Regular Time | 8.00         |                    |                 |       |   |   | - 1 |
|                             | 01/13/2020                 | Approved                | 9.0 001             | 001-Regular Time | 9.00         |                    |                 |       |   |   |     |
|                             | 01/14/2020                 | Approved                | 9.0 001             | 001-Regular Time | 9.00         |                    |                 |       |   |   |     |
|                             | 01/15/2020                 | Approved                | 0.0 001             | 001-Regular Time | 9.00         |                    |                 |       |   |   |     |
|                             | 01/15/2020                 | Approved                | 9.0 051             | Regular Military | 9.00         |                    |                 |       |   |   |     |
|                             | 01/16/2020                 | Approved                | 0.0 001             | 001-Regular Time | 9.00         |                    |                 |       |   |   |     |
|                             | 01/16/2020                 | Approved                | 9.0 051             | Regular Military | 9.00         |                    |                 |       |   |   |     |
|                             | Manager/Ap<br>Corr         | prover<br>iments        |                     | //               |              |                    |                 |       |   |   |     |
|                             | DateTime<br>Return to Sele | Created<br>ect Employee | User ID             |                  |              |                    |                 |       |   |   |     |

## **Military Leave Balance in HR Links**

Once the timesheet pay period has ended and payroll has processed the timesheets, the employee can view their Military Leave balance within their HR Links leave balance. The employee can also now request Military leave on their timesheet until the <u>120 hour maximum</u> <u>per fiscal year</u> is exhausted.

1. From the *Employee Self Service* homepage, go to **Employee Time** tile.

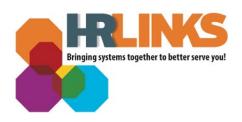

| IBM 👸 HR Sh | ared Service           | _                            | <ul> <li>Employee Self Service</li> </ul> |                          |                           | â | ۲ | : Ø |
|-------------|------------------------|------------------------------|-------------------------------------------|--------------------------|---------------------------|---|---|-----|
|             | Employee Time          | Personal Details             | Benefits Summary                          | Performance              | Print SF-50               |   |   |     |
|             | ~                      |                              | 2 🍬                                       |                          |                           |   |   |     |
|             |                        |                              |                                           | Next Due Date 06/01/2020 |                           |   |   |     |
|             | Knowledge Repository   | Benefits Library             | GSA Emp Reg Telework Agree                | Help Desk Home           | GSA FT Telework Agreement |   |   |     |
|             | 2                      | Ý                            |                                           |                          |                           |   |   |     |
|             | View My HR Information | HR Links Satisfaction Survey | Company Directory                         |                          |                           |   |   |     |
|             |                        |                              | 23<br>888                                 |                          |                           |   |   |     |
|             |                        |                              |                                           |                          |                           |   |   | -   |

2. Go to the **Absence Balances** tab within Employee Time. The employee's Military Leave Balance can be viewed. In our example the employee took 18 hours of military leave so the Military leave Balance of 102 hours is reflecting 120 total hours (fiscal year total per <u>policy</u>) minus 18 hours taken.

| port Time         View Absence Balances           quest Base Schedule         Instructions           sence Balances         View current balances. Current balances do not reflect absence request proceed by payroll For more details please contact your absence administrator. |                         |
|----------------------------------------------------------------------------------------------------|-------------------------|
| quest Base Schedule           sence Balances           View current basence entitlement balances. Current balances do not reflect absence request<br>processed by payroll. For more details please contact your absence administrator.                                            |                         |
| sence Balances View current basence entitlement balances. Current balances do not reflect absence request<br>processed by payroll For more details please contact your absence administrator.                                                                                     |                         |
|                                                                                                    | uests that have not bee |
| quest Absence/OT Absence Entitlement Balances Person<br>Current Balances [1977]                                                                                                    | ersonalize 🛛 🗐          |
| sence/OT History Entitlement Name Balance as of 02/29/2020                                                                                                    |                         |
| Use or Lose 83.00 Hours                                                                                                    |                         |
| Regular Military Balance 102.00 Hours                                                                                                    |                         |
| Sick Leave Balance 94.50 Hours                                                                                                    |                         |
| Comp Time Balance 7.50 Hours                                                                                                    |                         |
| Annual Leave Balance 187.00 Hours                                                                                                    |                         |